## Change the pen thickness attribute of a layer

ThanCad supports pen thickness for line-oriented elements such as lines, circles, arcs etc. The pen thickness is measured in mm, and it is independent to any scale. When you zoom in (for example with the mouse wheel), the thickness is not affected at all – it remains constant. When a drawing is plotted on parer, the thickness is also not affected by the plot-scale of the plot.

ThanCad also supports line thickness which is a similar concept. The difference is that the line thickness is measured in user data units, and thus it is affected by zoom and plot-scale.

When a drawing is plotted with a certain plot-scale, the line-thickness is converted from user data units to mm using the plot-scale. The elements are then plotted with this thickness, unless the pen thickness is bigger. In this case they are plotted with the pen thickness.

Pen thickness and line thickness are attributes of layers. A layer has a pen thickness and a line thickness which are inherited by all the elements that belong to it.

In order to change the pen thickness of a layer (or any other of its attributes) type "layer" at the command prompt (it can be abbreviated to "la") and press enter, or click "layer" in the "Format" menu.

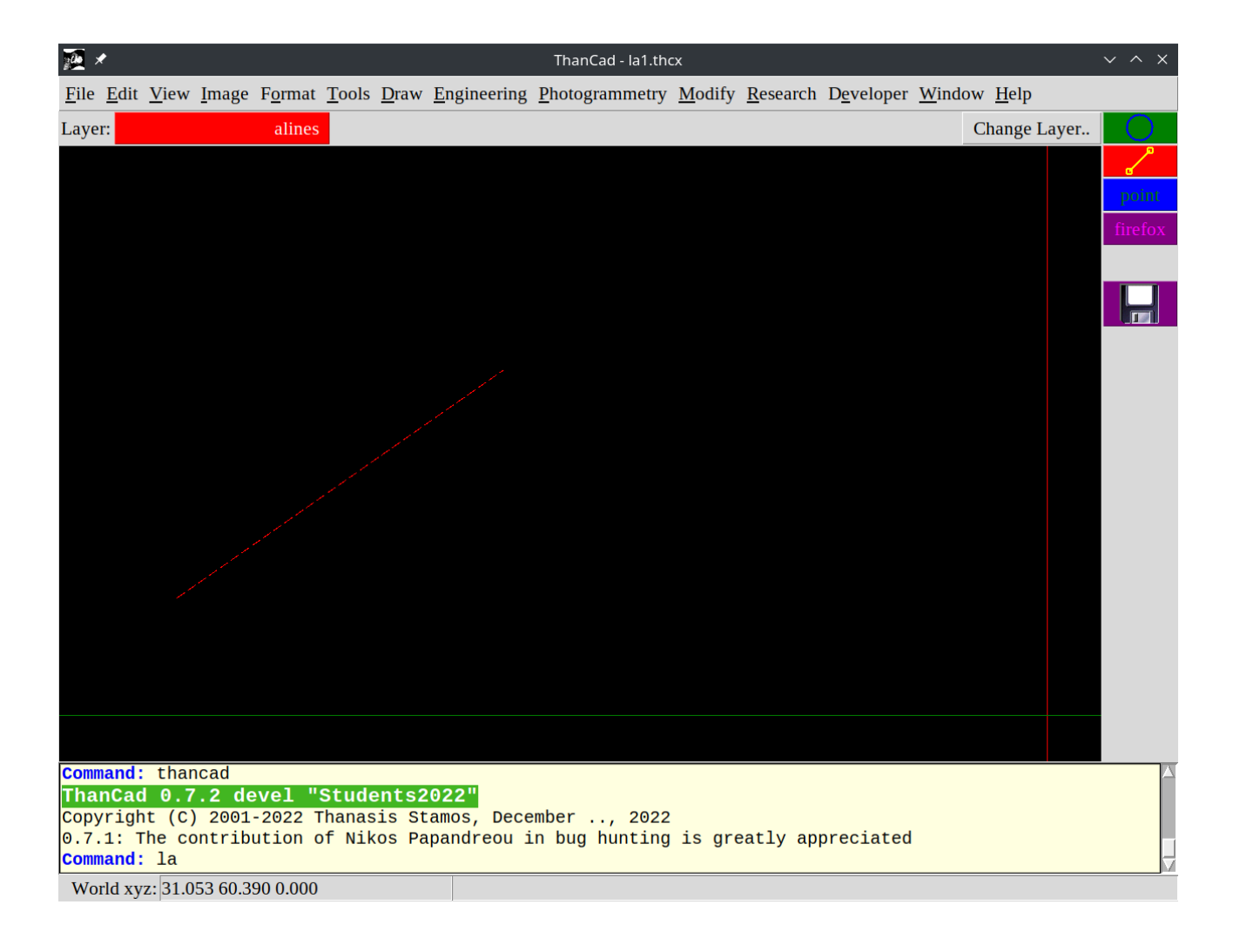

## The main Layer window appears:

| ⊠ *                   | Than                              | Cad - la1.thcx:               | Layer Control          |                                    | ~ ^ X                                                |
|-----------------------|-----------------------------------|-------------------------------|------------------------|------------------------------------|------------------------------------------------------|
| Previous set          | New Top Laye                      | er                            | Сору                   |                                    | Select All                                           |
| Next set              | New Child Lay                     | er                            | Paste                  |                                    | Deselect All                                         |
|                       | Rename Laye                       | r                             | Cut                    |                                    | Invert selection                                     |
| alines                |                                   |                               |                        |                                    | Set Current                                          |
| layer                 | moncolor                          | frozen texts                  | style                  | linetype                           |                                                      |
| - Root<br>0<br>alines | 200 224 31<br>[200 224 31]<br>red | _ stand<br>_ [stan<br>_ [stan | lard<br>dard]<br>dard] | continuo<br>[continuo<br>iso_dashe | us,mm,1.000<br>pus,mm,1.000]<br>edmedium_q3,mm,1.000 |
| ОК                    |                                   |                               |                        |                                    | Cancel                                               |

The pen thickness attribute is on the second page of the main Layer window. Click on the "Next set" button on the upper left corner of the window (cyan):

| ⊠ ≯                   | ThanCad - Ia1.thcx: Layer Control V 🔨 X |                               |                         |                                   |                                                      | k |
|-----------------------|-----------------------------------------|-------------------------------|-------------------------|-----------------------------------|------------------------------------------------------|---|
| Previous set          | New Top Laye                            | er                            | Сору                    |                                   | Select All                                           |   |
| Next set              | New Child Lay                           | er                            | Paste                   |                                   | Deselect All                                         |   |
|                       | Rename Laye                             | r                             | Cut                     |                                   | Invert selection                                     |   |
| alines                |                                         |                               |                         |                                   | Set Current                                          |   |
| layer                 | moncolor                                | frozen text                   | style                   | linetype                          |                                                      |   |
| - Root<br>0<br>alines | 200 224 31<br>[200 224 31]<br>red       | _ stanc<br>_ [stan<br>_ [stan | lard]<br>dard]<br>dard] | continuo<br>[continuc<br>iso_dash | us,mm,1.000<br>pus,mm,1.000]<br>edmedium_q3,mm,1.000 |   |
|                       |                                         |                               |                         | j6J                               | ]2                                                   |   |
| UK                    |                                         |                               |                         |                                   | Cancel                                               | 1 |

| ⊠ *                   | ThanCad - la1.thcx:                                             | Layer Control                                               | ~ ^ X                                   |  |  |
|-----------------------|-----------------------------------------------------------------|-------------------------------------------------------------|-----------------------------------------|--|--|
| Previous set          | New Top Layer                                                   | Сору                                                        | Select All                              |  |  |
| Next set              | New Child Layer                                                 | Paste                                                       | Deselect All                            |  |  |
|                       | Rename Layer                                                    | Cut                                                         | Invert selection                        |  |  |
| alines                |                                                                 |                                                             | Set Current                             |  |  |
| layer                 | dimstyle                                                        | draworder fill penth                                        | ick linethick hidename hideheight       |  |  |
| - Root<br>0<br>alines | standard,mm,1.000<br>[standard,mm,1.000]<br>[standard,mm,1.000] | 1000 off 0.25<br>[1000] [off] [0.25]<br>[1000] [off] [0.25] | 0.0 x x x<br>[0.0] x x x<br>[0.0] x x x |  |  |
| OK                    |                                                                 |                                                             | Cancel                                  |  |  |

The second page of the main Layer window appears:

To change the line type of a layer, select the layer (here "alines") by clicking on the name of the layer:

| ⊠ *          | ThanCad - la1.thcx: Layer Control 🛛 🗸 🔨 🔿 |                  |       |          | ~ ^ X            |            |            |
|--------------|-------------------------------------------|------------------|-------|----------|------------------|------------|------------|
| Previous set | New Top Layer                             | Сору             |       |          | Select All       |            |            |
| Next set     | New Child Layer                           | Paste            |       | Í        | Deselect All     |            |            |
|              | Rename Layer                              | Rename Layer Cut |       |          | Invert selection |            |            |
| alines       |                                           |                  |       |          | S                | et Current |            |
| layer        | dimstyle                                  | draworder        | fill  | penthick | linethick        | hidename   | hideheight |
| - Root       | standard,mm,1.000                         | 1000             | off   | 0.25     | 0.0              | x          | x          |
| 0            | [standard,mm,1.000]                       | [1000]           | [off] | [0.25]   | [0.0]            | x          | x          |
| alines       | [standard,mm,1.000]                       | [1000]           | [off] | [0.25]   | [0.0]            | х          | х          |
| ×            |                                           |                  |       |          | 2                | KI         | XX         |
| ОК           |                                           |                  |       |          |                  |            | Cancel     |

The current pen thickness (penthick) of layer "alines" is "[0.25]" which means 0.25 mm (the brackets mean that 0.25 was inherited by the parent layer of "alines", but this concept is described elsewhere). Click on the pen thickness "[0.25]" to change the pen thickness of the layer. A dialog window is displayed:

| <b>X</b>                        | 🖈 🛛 Select Pen T                            | 'hickness 🗸 🔨 🗙 |  |  |  |  |
|---------------------------------|---------------------------------------------|-----------------|--|--|--|--|
| Special Pen Thickness           |                                             |                 |  |  |  |  |
|                                 | <byparent> <personal></personal></byparent> |                 |  |  |  |  |
| Pen Thickness (mm): < ByParent> |                                             |                 |  |  |  |  |
|                                 | OK                                          | Cancel          |  |  |  |  |

Now click on the entry widget next to the "Pen Thickness(mm):" label, delete "<ByParent>" and type "0.9":

| <b>X</b>                | 🖈 🔹 Select Pen T      | hickness $\checkmark$ $\land$ $\times$ |  |  |  |  |  |  |
|-------------------------|-----------------------|----------------------------------------|--|--|--|--|--|--|
|                         | Special Pen Thickness |                                        |  |  |  |  |  |  |
|                         | <byparent></byparent> | <personal></personal>                  |  |  |  |  |  |  |
| Pen Thickness (mm): 0.9 |                       |                                        |  |  |  |  |  |  |
|                         | OK                    | Cancel                                 |  |  |  |  |  |  |

Click on OK and the main Layer window appears. Notice that layer "alines" has a the pen thickness you typed:

| ⊠ ≯                   | ThanCad - la1.thcx: Layer Control                               |                                                          |                                         |  |  |
|-----------------------|-----------------------------------------------------------------|----------------------------------------------------------|-----------------------------------------|--|--|
| Previous set          | New Top Layer                                                   | Сору                                                     | Select All                              |  |  |
| Next set              | New Child Layer                                                 | Paste                                                    | Deselect All                            |  |  |
|                       | Rename Layer                                                    | Cut                                                      | Invert selection                        |  |  |
| alines                |                                                                 |                                                          | Set Current                             |  |  |
| layer                 | dimstyle                                                        | draworder fill penth                                     | ick linethick hidename hideheight       |  |  |
| - Root<br>0<br>alines | standard,mm,1.000<br>[standard,mm,1.000]<br>[standard,mm,1.000] | 1000 off 0.25<br>[1000] [off] [0.25]<br>[1000] [off] 0.9 | 0.0 x x x<br>[0.0] x x x<br>[0.0] x x x |  |  |
| OK                    |                                                                 |                                                          | Cancel                                  |  |  |

Click on "OK" to save the changes, and return to the drawing:

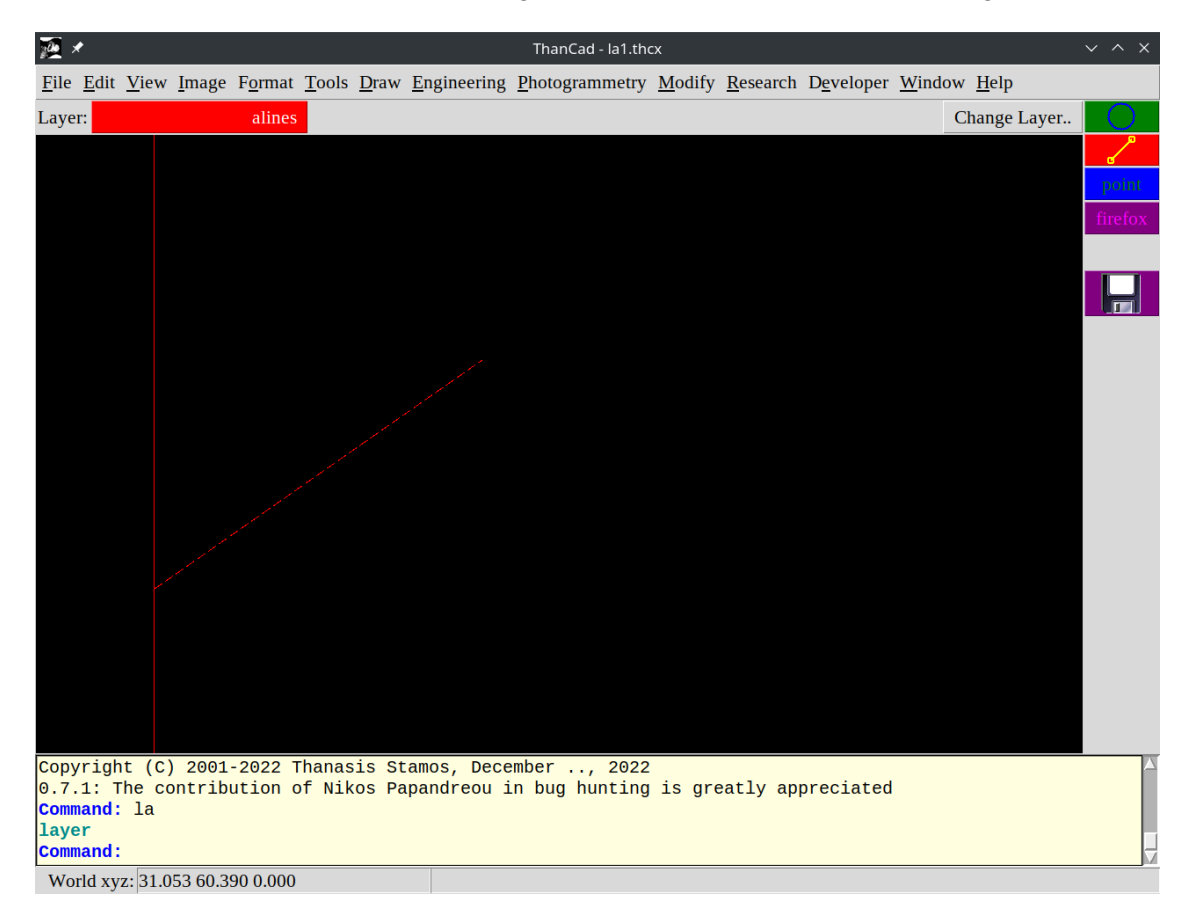

Regenerate the drawing to show the new pen thickness on the drawing, using the "regen" command. Type "regen" (it can be abbreviated to "re") in the command window and press enter:

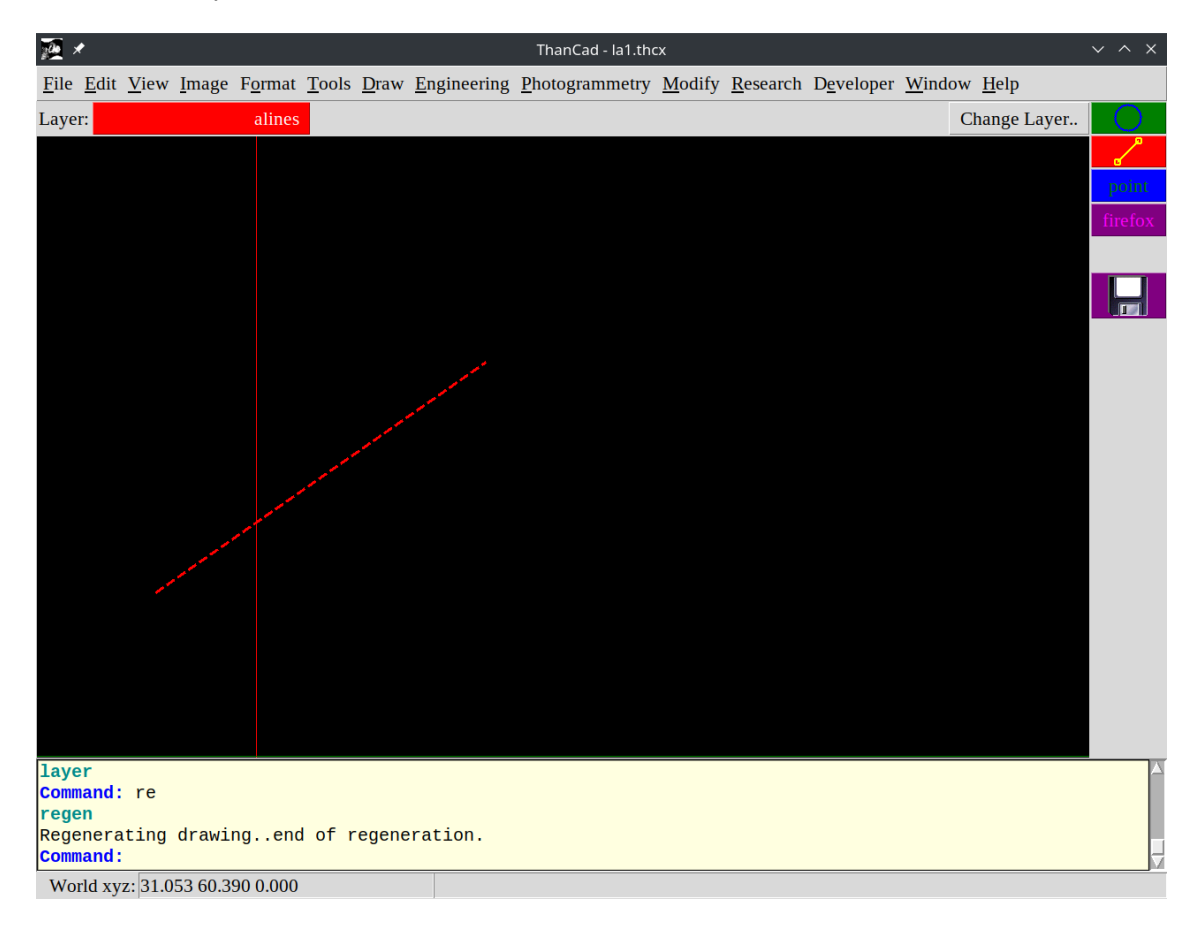